## Procedimientos del paciente en la consulta virtual

PRIVATE<br/>PRIVATE<br/>PRIVATE<br/>PRACTICES

| 1. Correo electrónico de confirmación                                                                                                    | 2. Complete el registro en este correo electrónico<br>24 horas antes de la consulta                                                                                                    |
|----------------------------------------------------------------------------------------------------|----------------------------------------------------------------------------------------------------|
| <text><text><image/><text><text><text><text><text><text><image/><image/><image/></text></text></text></text></text></text></text></text>                                                                                                    | Time to Check In!        Our virtual visit with Nele Jessel on February 12 at 4:00 PM Eastern     Time is almost here. Please check in now to ensure your visit can start     promptive       START MY CHECK-IN       During check-in, you'll confirm your insurance and pay your copay. So     lease have your insurance information and credit card handy.       During check-in, you'll confirm your insurance and pay your copay. So     lease have your insurance information and credit card handy.       During check-in, you'll confirm your insurance and pay your copay. So     lease have your insurance information and credit card handy.       During check-in, you'll confirm your insurance and pay your copay. So     lease have your insurance information and credit card handy.       During check-in, you'll confirm your insurance and pay your copay. So     lease have your insurance information and credit card handy.       During check-in, you'll confirm your insurance and pay your copay. So     lease have your insurance information and credit card handy.       During check-in, you'll confirm your insurance and pay your copay. So     lease have your insurance information and credit card handy.       During check-in, you'll confirm your insurance and pay your copay.     So       During check-in, you'll confirm your insurance and pay your copay.       During check-in, you'll confirm your insurance and pay your copay.       During check-in, you'll confirm your insurance and pay your copay.       During check-in, you'll confirm your insurance and pay your copay.       During check-in, you'll confirm your insurance and pay your copay.       During check-in, you'll confirm your insurance and pay your copay.       During check-in, you'll confirm your insurance and pay your copay. |
| <ul> <li>Confirmación de la consulta - Prepárese</li> <li>Gracias por programar una consulta virtual con Nele Jessel el 14 de febrero a la 1:00 p. m. (hora de la costa este). Siga estos pasos simples y rápidos para asegurarse de que su consulta se desarrolle sin inconvenientes.</li> <li>Descargue Google Chrome o la aplicación myPrivia™. Si utiliza una computadora portátil o de escritorio, debe utilizar Google Chrome. Si utiliza un teléfono inteligente o una tableta, debe descargar la aplicación myPrivia<sup>™</sup>.</li> <li>En el caso de computadora o tableta</li> <li>En el caso de computadora o portátil</li> <li>Regístrese. El día antes de su consulta, recibirá un correo electrónico para completar su registro. Deberá confirmar su seguro y pagar su copago, por lo que deberá tener a mano la información de su seguro y la tarjeta de crédito.</li> <li>Comience su consulta. 15 minutos antes de la consulta recibirá un correo electrónico para su consulta virtual y siga las instrucciones.</li> <li>Nele Jessel</li> <li>Privia - PMG - Privia Medical Group +1 888.774.8428</li> </ul> | ¡Hora de registrarse! Su consulta virtual con Nele Jessel el 12 de febrero a las 4:00 p. m., (hora de la costa este) ya casi está por empezar. Registrese ahora para asegurarse de que su consulta comience sin demoras. START MY CHECK-IN (INICIAR EL REGISTRO) Durante el registro, deberá confirmar su seguro y pagar el copago. Así que tenga a mano la información de su seguro y la tarjeta de crédito. Nele Jessel Privia - PMG - Privia Medical Group +1 888.774.8428                                                                                                    |

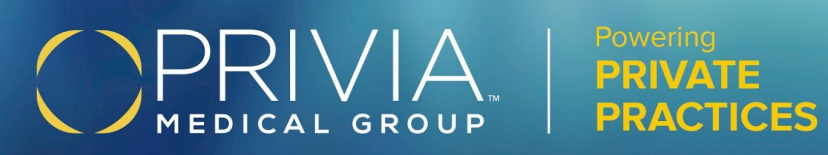

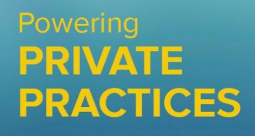

| 3. Página general de registro                                                                                                  |                                                                                                    |  |
|----------------------------------------------------------------------------------------------------|----------------------------------------------------------------------------------------------------|--|
|                                                                                                    |                                                                                                    |  |
| Thanks for scheduling your virtual visit!                                                                                      | Below is the information we need before your visit. Click 'Get<br>Started' to begin.                                      |  |
|                                                                                                    | Audio & Video Test                                                                                                    |  |
|                                                                                                    | Consent for treatment ON FILE                                                                                             |  |
|                                                                                                    | Dationt insurance MEEDED                                                                                                  |  |
|                                                                                                    |                                                                                                    |  |
|                                                                                                    | Payment information                                                                                                    |  |
|                                                                                                    | This information must be completed before your visit. Please use the device you plan to use<br>during your virtual visit. |  |
|                                                                                                    | GET STARTED →                                                                                                    |  |
| ¡Gracias por programar su consulta virtua!!                                                                                    |                                                                                                    |  |
| A continuación incluimos la información que necesitamos antes de su c                                                          | onsulta. Haga clic en "Get Started" (Comenzar) para empezar.                                                              |  |
| Prueba de audio y video <b>REQUERIDA</b>                                                                                       |                                                                                                    |  |
| Autorización para el tratamiento EN ARCHIVO                                                                                    |                                                                                                    |  |
| Seguro del paciente <b>REQUERIDO</b>                                                                                           |                                                                                                    |  |
| Información de pago <b>REQUERIDO</b>                                                                                           |                                                                                                    |  |
| Esta información debe ser completada antes de su consulta. Use el dispositivo que planea utilizar durante su consulta virtual. |                                                                                                    |  |
| GET STARTED (COMENZAR)                                                                                                    |                                                                                                    |  |

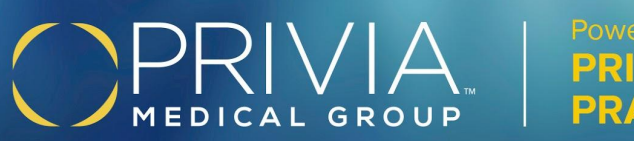

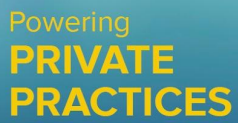

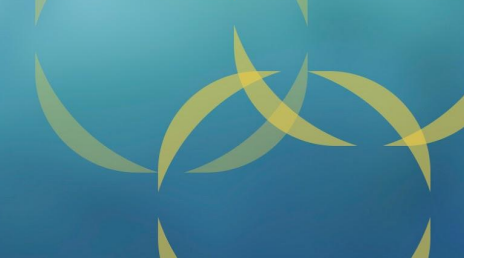

| 4. Solamente para computadoras de escritorio: comprobación del hardware                                                       |                                                                                     |                                                                                           |                                                                                                    |
|----------------------------------------------------------------------------------------------------|-------------------------------------------------------------------------------------|-------------------------------------------------------------------------------------------|----------------------------------------------------------------------------------------------------|
| 1. Altavoces                                                                                                    | 2. Micrófono                                                                        | 3. Video                                                                                  | 4. Velocidad de la conexión                                                                                                    |
| 1. SPEAKERS<br>Do you heer a 'ping' sound when you click this button?                                                         | 2. MICROPHONE<br>Do these bars change color when you speek?                         | 3. VIDEO<br>Can you see yourself in this video?                                           | 4. CONNECTION SPEED<br>Is your connection fest enough?<br>16.61 MBS<br>Yes. Your connection meets the minimum requirements.                                                                 |
| 1. Altavoces<br>¿Se escucha un "ping"<br>cuando se pulsa este botón?<br>PLAY SOUND (REPRODUCIR<br>SONIDO)<br>YES (SÍ) NO (NO) | 2. Micrófono<br>¿Cambian de color estas barras<br>cuando habla?<br>YES (SÍ) NO (NO) | 3. Video<br>¿Puede verse en el video?<br>Cámara HD orientada hacia mí<br>YES (SÍ) NO (NO) | <ul> <li>4. Velocidad de la conexión</li> <li>¿Es su conexión lo suficientemente<br/>rápida?</li> <li>116,61 MBS</li> <li>Sí, su conexión cumple con los requisitos<br/>mínimos.</li> </ul> |

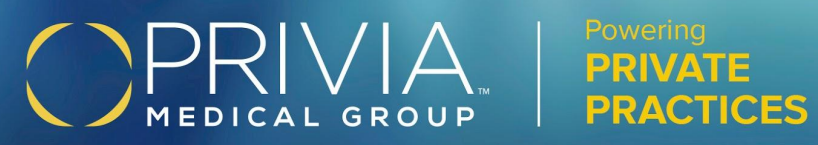

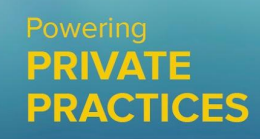

| 5. Autorización                                                                                                    | para el tratamiento                                                                                                    | 6.                                                                                                    | Seguro                                                                                                    |
|----------------------------------------------------------------------------------------------------|----------------------------------------------------------------------------------------------------|----------------------------------------------------------------------------------------------------|----------------------------------------------------------------------------------------------------|
| <page-header></page-header>                                                                                                    | <section-header><section-header><section-header><section-header><section-header><section-header></section-header></section-header></section-header></section-header></section-header></section-header> | INSURANCE PLAN INFORMATION I will pay out of poolast for 95s vist We have your insurance information from November 2018 on file. UPDATE INSURANCE CONTINUE                                                                            | INSURANCE PLAN INFORMATION                                                                                                    |
| <ul> <li>HARDWARE CONSENT (AUTORIZACIÓN) INSURANCE (SEGURO) PAYMENT<br/>(PAGO) CONFIRMATION (CONFIRMACIÓN)</li> <li>Autorización y consentimiento para el tratamiento</li> <li>Confirme que ha leído y está de acuerdo con el formulario de Autorización y<br/>consentimiento para el tratamiento.</li> <li>Asignación de beneficios y autorización para la divulgación de información<br/>médica</li> <li>Entiendo y acepto que el pago de los beneficios autorizados<br/>por Medicare, Medicaid y/o cualquiera de mis compañías de seguros se hará<br/>a mí o en mi nombre al proveedor o prestador de cualquier servicio que me<br/>proporcione dicho proveedor o prestador. Autorizo a cualquier poseedor de<br/>mi información médica a proporcionarla a Privia, a la Administración de<br/>Financiación de la Atención Médica (HCFA), a la aseguradora indicada y/o a<br/>los agentes de la compañía y/o a la(s) persona(s) responsable(s) indicada(s),<br/>y a cualquier información necesaria para determinar mis beneficios o el<br/>beneficio de los servicios relacionados. Si mi plan de seguro no pertenece a<br/>la red Privia, o si soy un paciente independiente, la asignación de beneficios<br/>puede no aplicarse.</li> <li>FIRMA ELECTRÓNICA<br/>Su nombre</li> <li>Por la presente reconozco que he recibido la Póliza Financiera de Privia y la<br/>Notificación de las Prácticas de Privacidad. Estoy de acuerdo con los<br/>términos de la Póliza Financiera de Privia, en proporcionar mi información a<br/>través de HIE,* y con el consentimiento de mi tratamiento por parte de los<br/>proveedores de Priva.</li> <li>Firmo en nombre de otra persona<br/>CONTINUE (CONTINUAR)</li> <li>PRINT (IMPRIMIR)</li> </ul> |                                                                                                    | INFORMACIÓN DEL PLAN DE<br>SEGURO<br>Pagaré esta consulta por mi<br>cuenta<br>Tenemos el archivo con la<br>información de su seguro desde<br>noviembre de 2018.<br>UPDATE INSURANCE<br>(ACTUALIZAR EL SEGURO)<br>CONTINUE (CONTINUAR) | INFORMACIÓN DEL PLAN DE<br>SEGURO<br>Pagaré esta consulta por mi<br>cuenta<br>Proveedores de seguros<br>Seleccione un proveedor<br>Plan de seguro<br>Seleccione un plan<br>Número de grupo<br>Identificación del beneficiario<br>Monto del copago USD<br>0,0<br>CONTINUE (CONTINUAR) |

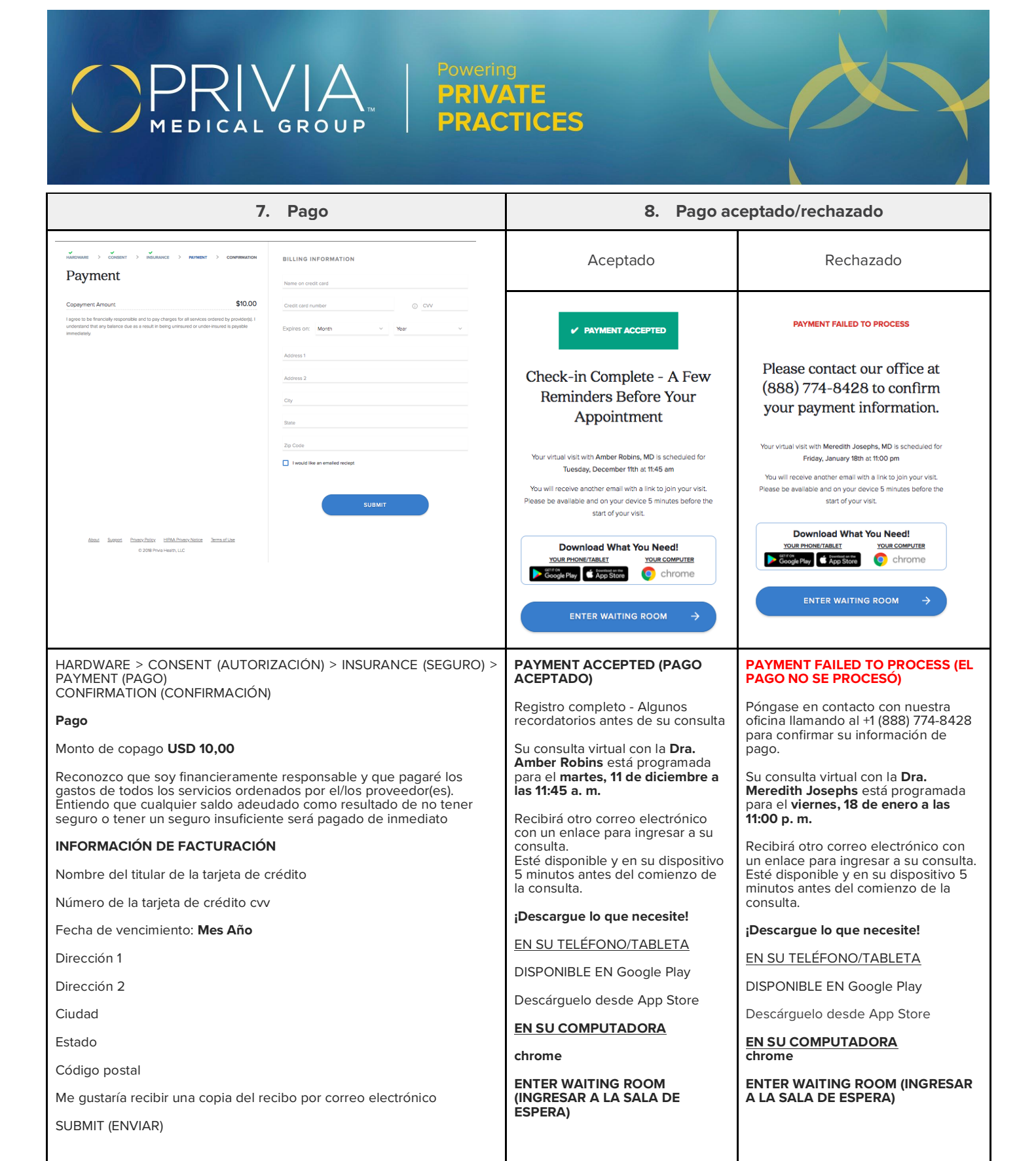

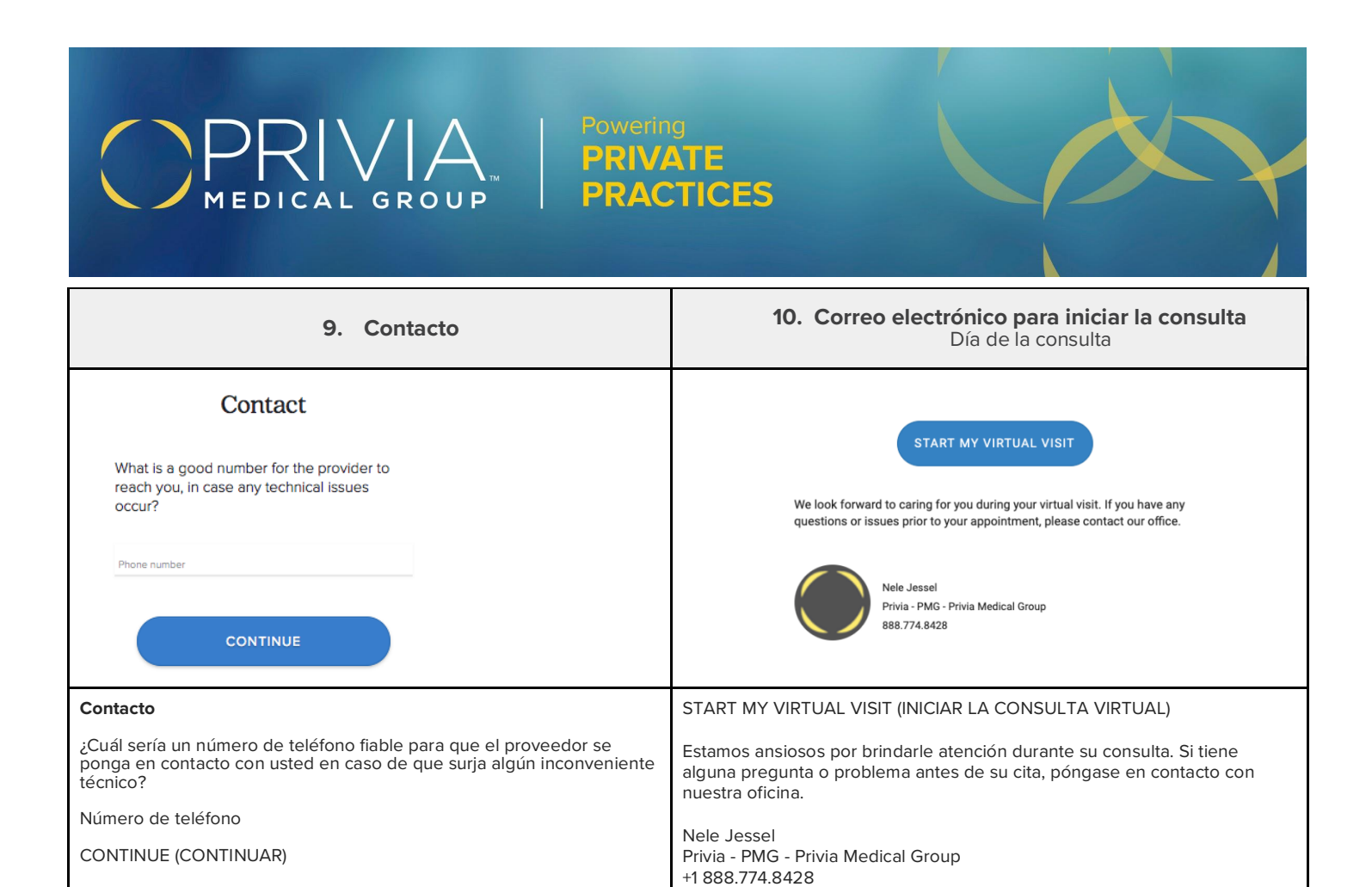

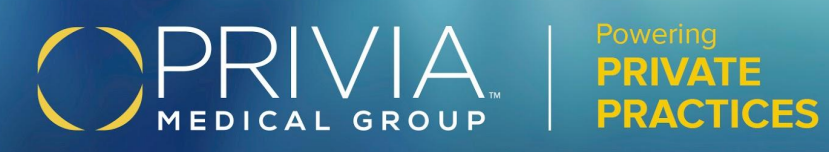

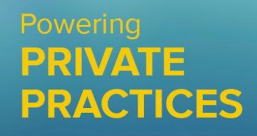

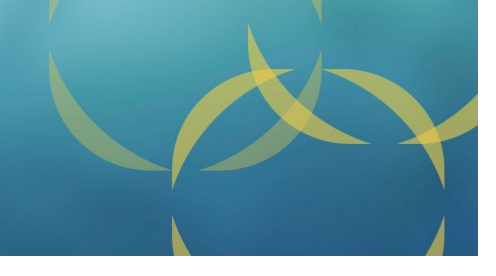

| <b>11. Sala de espera</b><br>Antes de la hora de la consulta / el<br>proveedor aún no ha ingresado                                                                                                    | <b>12. Sala de espera</b><br>Después de la hora de la consulta / el<br>proveedor aún no ha ingresado            | <b>13. Sala de espera</b><br>Después de que haya ingresado el<br>proveedor                                                                                   |
|----------------------------------------------------------------------------------------------------|----------------------------------------------------------------------------------------------------|----------------------------------------------------------------------------------------------------|
| Virtual Visit With Nele Jessel                                                                                                    | Virtual Visit With Nele Jessel                                                                                  | Virtual Visit With Nele Jessel                                                                                                    |
| Your visit is scheduled for 8:00<br>PM EDT on Mar 19th.                                                                                                    | Your visit is scheduled for 11:15<br>AM EST on Feb 6th.                                                         | Your provider is ready to see<br>you!                                                                                                    |
| Current time:<br>8:55:31 AM EDT                                                                                                    | Your provider is finishing caring for another patient.                                                          |                                                                                                    |
| <b>CONNECTION SPEED</b><br>Is your connection fast enough?<br><b>13.39 Mbps</b><br>No. Your connection does not meet the<br>minimum requirements. You might<br>experience poor video quality because of<br>your connection speed.                                                                                                    | We appreciate your patience and will be with you shortly.                                                       | CONNECTION SPEED<br>Is your connection fast enough?                                                                                                    |
|                                                                                                    | CONNECTION SPEED<br>Is your connection fast enough?                                                             | 13.39 Mbps<br>No. Your connection does not meet the<br>minimum requirements. You might<br>experience poor video quality because of<br>your connection speed. |
| Consulta virtual con Nele Jessel<br>Su consulta está programada para el 19 de<br>marzo a las 08:00 p. m. (hora de verano del<br>este)Consulta virtual con Nele Jessel<br>Su consulta está programada para el 6 de<br>febrero a las 11:15 a. m. (hora de la costa este)Hora actual:<br>8:55:31 a. m. (hora de la costa este)Su proveedor está terminando de atender a otr<br>paciente.VELOCIDAD DE LA CONEXIÓN<br>¿Es su conexión lo suficientemente rápida?Agradecemos su paciencia y estaremos con<br>usted a la brevedad. | Consulta virtual con Nele Jessel<br>¡Su proveedor está listo para atenderlo!                                    |                                                                                                    |
|                                                                                                    | febrero a las 11:15 a.m. (hora de la costa este)<br>Su proveedor está terminando de atender a otro<br>paciente. | JOIN VISIT (INGRESAR A LA CONSULTA)<br>VELOCIDAD DE LA CONEXIÓN                                                                                              |
|                                                                                                    | Agradecemos su paciencia y estaremos con<br>usted a la brevedad.                                                | ¿Es su conexión lo suficientemente rápida?<br>13,39 Mbps                                                                                                    |
| No. Su conexión no cumple con los requisitos<br>mínimos. Es posible que la calidad del video no<br>sea muy buena debido a la velocidad de la<br>conexión.                                                                                                    | VELOCIDAD DE LA CONEXIÓN<br>¿Es su conexión lo suficientemente rápida?<br>55,30 Mbps                            | No. Su conexión no cumple con los requisitos<br>mínimos. Es posible que la calidad del video no<br>sea muy buena debido a la velocidad de la<br>conexión.    |

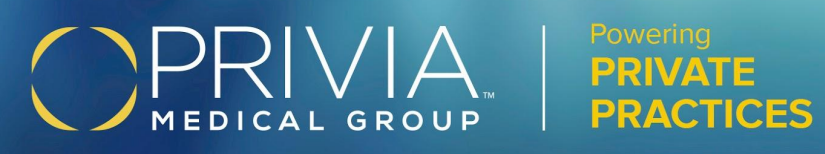

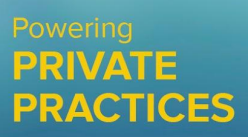

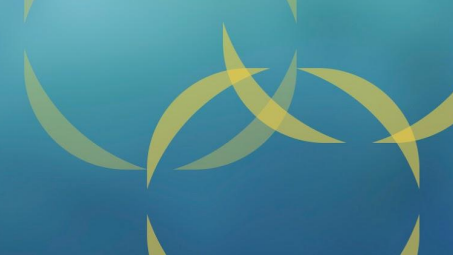

## Ingreso a la consulta: computadora de escritorio frente a teléfono móvil

| Computadora de escritorio -<br>Chrome                                                                                                    | Con la aplicación myPrivia                                                                                                    | Sin la aplicación myPrivia                                                                                                    |  |
|----------------------------------------------------------------------------------------------------|----------------------------------------------------------------------------------------------------|----------------------------------------------------------------------------------------------------|--|
| El paciente permanece en la sala de<br>espera hasta que el proveedor<br>ingresa a la consulta.<br>El paciente verá un botón <b>Awaiting</b><br><b>Provider</b> (Esperando al proveedor).            | El paciente permanece en la sala de<br>espera hasta que el proveedor<br>ingresa a la consulta.<br>Aparecerá el botón <b>Join Visit</b> (Unirse<br>a la consulta) una vez que el<br>proveedor empiece la consulta<br>dentro de Athena. | Una vez que el paciente pulsa <b>Start</b><br><b>my Check-In</b> (Iniciar el registro),<br>aparece un mensaje de error que<br>indica que se debe descargar la<br>aplicación myPrivia desde App Store<br>(iPhone) o Google Play Store.          |  |
| Una vez que el proveedor haya<br>ingresado, el botón se volverá de<br>color azul y el paciente podrá hacer<br>clic en este para acceder a la<br>consulta.                                           | Una vez que el proveedor haya<br>ingresado, el paciente podrá hacer<br>clic en <b>Start Visit</b> (Iniciar consulta)<br>para acceder a la consulta.                                                                                   | Una vez que el paciente haya<br>descargado la aplicación myPrivia,<br>deberá utilizar el correo electrónico<br>de la consulta virtual o la invitación<br>por mensaje de texto para volver a<br>iniciar la consulta desde la sala de<br>espera. |  |
| Una vez que el paciente pulse <b>Start</b><br><b>Visit</b> (Iniciar consulta), la consulta se<br>iniciará automáticamente en el<br>navegador.                                                       | Una vez que el paciente pulse <b>Start</b><br><b>Visit</b> (Iniciar consulta), la consulta se<br>iniciará automáticamente en la<br>aplicación myPrivia.                                                                               |                                                                                                    |  |
| El paciente recibirá un mensaje de<br>error si accede a la plataforma con<br>un navegador no compatible.<br>El paciente puede descargar Google<br>Chrome desde la pantalla de la sala<br>de espera. | Si el paciente se desconecta durante<br>la consulta, tendrá que usar el<br>correo electrónico de la consulta<br>virtual o la invitación por mensaje de<br>texto para volver a iniciar la consulta<br>desde la sala de espera.         |                                                                                                    |  |
| <b>IMPORTANTE:</b> Para asegurar la calidad de la consulta virtual, tanto el proveedor como el paciente deben utilizar ya                                                                           |                                                                                                    |                                                                                                    |  |

¿TIENE PREGUNTAS? +1 888.774.8428 | O ESCRÍBANOS: support@priviahealth.com